Logon to BNSF.com
 Select: Login/Register
 Select: Supplier Portal

Supplier Portal Registration Process

| Rail Talk ∽ News & Med                                                               | lia ∽ Retirees ∽ | Suppliers ~                                                                                                    | Contact Us | <u>Login / Register</u> |
|--------------------------------------------------------------------------------------|------------------|----------------------------------------------------------------------------------------------------|------------|-------------------------|
| Suppliers                                                                            |                  | Employees                                                                                                    |            |                         |
| Log in to get the latest information on your invoices, payments and purchase orders. |                  | Log in to the Employee Portal to access<br>safety rulebooks, pay and benefits<br>information, sign up for training opportunit<br>and more. |            |                         |

#### Supplier Portal

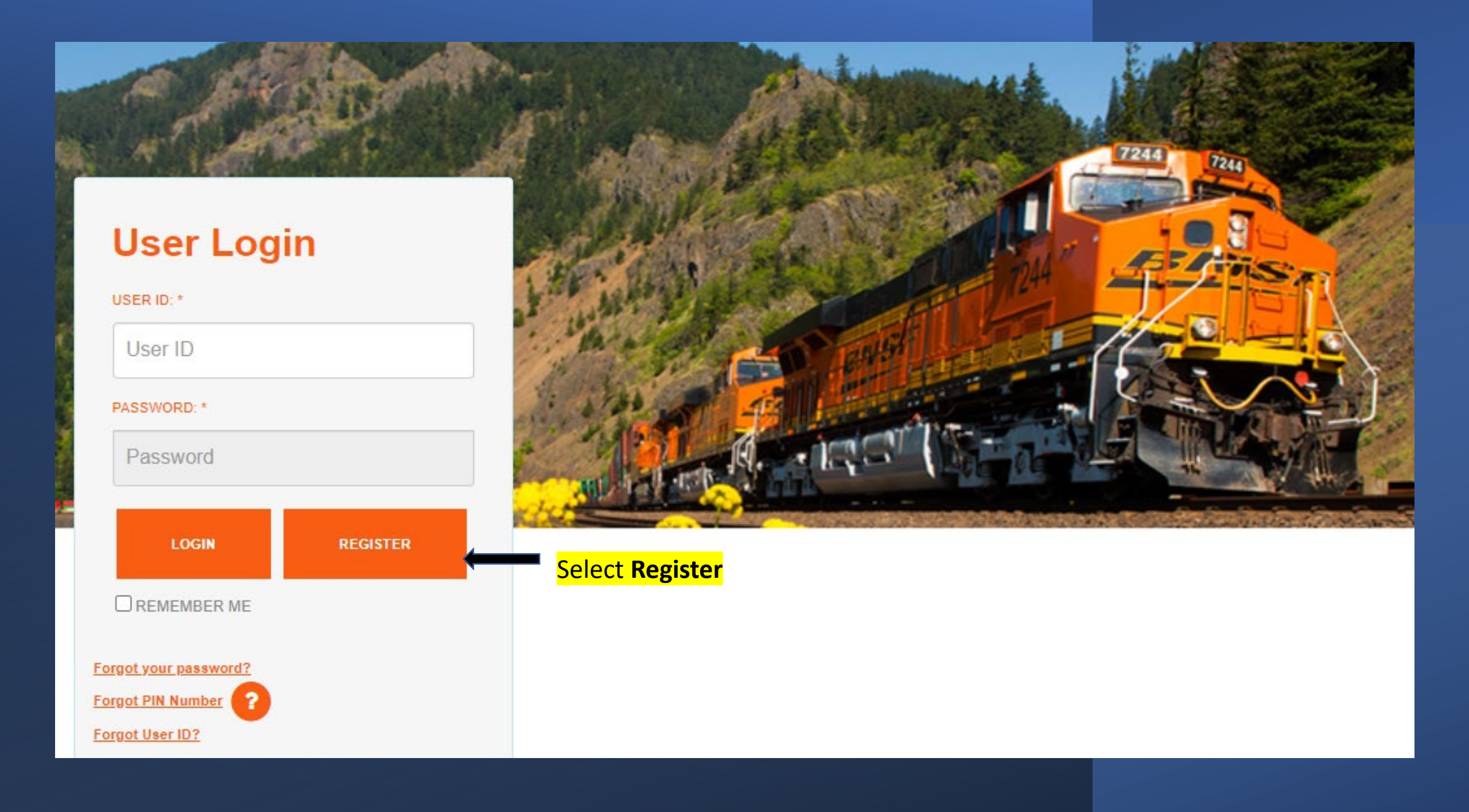

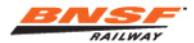

### **Complete the Application**

BNSF.com Supplier Registration

| Full Name      | C Evans                       | ] |
|----------------|-------------------------------|---|
| Title/Job      | Analyst                       |   |
| Email          | Carla.Evans@BNSF.com          |   |
| Telephone      | 888-703-7727 Ext 1, 1, 2      |   |
| Fax            |                               |   |
| Company Inform | nation                        |   |
| Company Name   | BNSF Railway                  | ] |
| Address 1      | 2500 Lou Menk Dr.             |   |
| Address 2      |                               |   |
| City           | Fort Worth                    |   |
|                | Texas V Zip/Postal Code 76131 |   |
| State/Province |                               |   |

### www.bnsf.com says

BNSF security policy requires all users to have a corporate email account (i.e..SallySmith@BNSF.com). If you have registered with a non company domain email address please fax an authorization letter. Please send the requested information on company letterhead to 800-686-2545 attn:Registration.

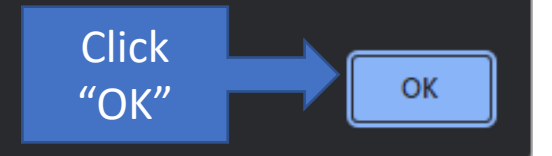

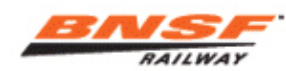

BNSF.com Supplier Register

Please enter your choice for a user ID and password.

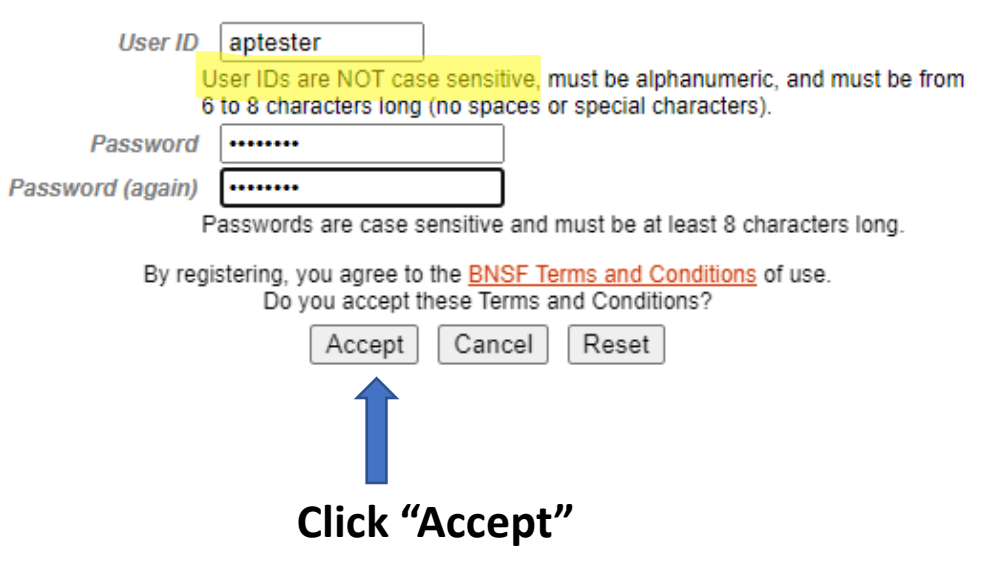

# Complete the Registration Process and click Accept

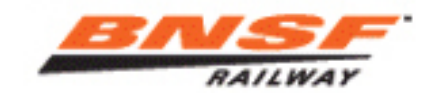

BNSF.com Supplier Register

Please enter your choice for a user ID and password.

| User ID G                                                                                                    | alvstn1              |                                                  |  |  |
|----------------------------------------------------------------------------------------------------|----------------------|--------------------------------------------------|--|--|
| User                                                                                                    | r IDs are NOT case s | ensitive, must be alphanumeric, and must be from |  |  |
| 6 to 8 characters long (no spaces or special characters).                                                              |                      |                                                  |  |  |
| Password ••                                                                                                    | •••••                |                                                  |  |  |
| Password (again) ••                                                                                                    | ••••••               |                                                  |  |  |
| Passwords are case sensitive and must be at least 8 characters long.                                                   |                      |                                                  |  |  |
| By registering, you agree to the <u>BNSF Terms and Conditions</u> of use.<br>Do you accept these Terms and Conditions? |                      |                                                  |  |  |
|                                                                                                    | Accept               | Cancel Reset                                     |  |  |

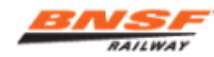

## Check the box next to access you are requesting

BNSF.com Register

Help 
 Ayuda

Congratulations, C EVANS. Your user registration request has been submitted and your registration is currently being processed. We will contact you at the email address you provided once it has been processed. Your new user ID is:

GALVSTN1

Remember your user ID and password as they are both required to sign onto the system. Please remember that the password is case sensitive.

Please check the appropriate box for every application you would like to access.

#### Supplier

Drug and Alcohol - Vendor Upload Drug and Alcohol - Vendor Upload

Fuel Flow Network (Supplier)

Monitor Fuel Flow Network

Litigation and Discovery File System (LDFS)

BNSF would like to preserver evidence which will ensure the integrity, uniformity and timeliness of the evidence related to incidents and avoids inadvertent spoilation of eviden. The purpose of an electronic system is to avoid exaggerated awards account spoilation and protect reputation of BNSF Railway

QuickPay Web Portal

Select this application in order to submit, Non-Purchase Order, Service-type invoices for payment. These are non-Coupa Source-to-Pay (S2P).

Supplier Invoice & Payment Inquiry

Select this application to view the status of invoices and payment information.

Supplier Material Invoice Submission

Select this option if you are a new material vendor and your company does not support EDI electronic invoicing or subscribe to the Online Railroad Industry Supply System <u>ORISS</u> invoice tool. Suppliers who anticipate a large volume of invoices are expected to use EDI electronic invoicing.

Supplier Profile

Supplier Profile allows you to view or modify your company's name, address, banking, etc. IMPORTANT:Only individuals with authorization to change remittance information should request this option. You will be contacted to provide a current W-9 Form and we may request more documentation before your request can be approved.

#### Supplier Purchase Order Inquiry

Select this application to view the status of Material Purchase Orders.

eDeductions SAP Readonly

eDeductions is an application for taking specific, authorized deductions from employee pay. Access is available exclusively to representatives of unions, political leagues and insurance companies who have legal authorization to create and manage appropriate deductions.

eDeductions SAP Update Access

eDeductions is an application for taking specific, authorized deductions from employee pay. Access is available exclusively to representatives of unions, political leagues and insurance companies who have legal authorization to create and manage appropriate deductions.

#### 🗌 iDTL

Select this to access (DTL) Direct to Locomotive Application. iDTL provides operating personnel and fueling contractors information on fuel levels of inbound locomotives.

#### Unlisted Applications

Applications not listed above

If there are any applications not listed above, then please check the box and list them here. PLEASE NOTE! All customers will automatically have access to TRACING tools within 24 hours.

Customer Storage In Transit

Customer Storage In Transit

If the application you need is not listed above, please enter the application name(s) here.

If you requested access to the BNSF secured applications, please allow up to two days for that request to be verified. During this time, the administrator will review your registration information and verify your status as a customer with BNSF.

Finish

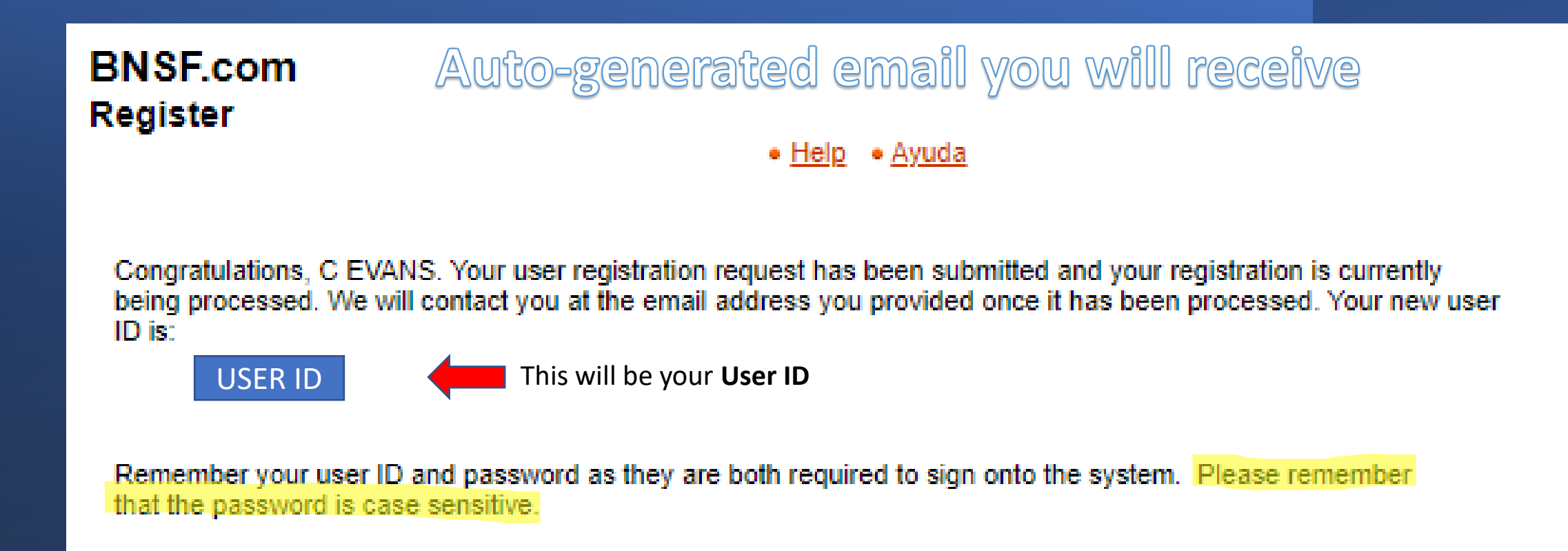

For help with BNSF.com applications, customers call 1-888-428-2673 option 4, option 1 or email <u>eBizHelp@bnsf.com</u>, BNSF Marketing employees call 817-593-7101, and all others call the internal BNSF Technology Services help line.

Terms of Use | Privacy Policy | Contact Us | Site Map | Comments & Suggestions Report Railroad Emergencies: 800-832-5452 | General Inquiries © 2022 BNSF Railway Company. All Rights Reserved.

# These are the confirmation emails you will receive for ea access requested

|     | Supplier Application Access Request                                                                                     |
|-----|----------------------------------------------------------------------------------------------------|
|     | IT Service Desk<br>bnsf@service-now.com><br>To<br>Evans, Carla J<br>Retention Policy 60 Day Inbox Delete Rule (60 days) |
|     | Email Alert                                                                                                    |
| ach | Dear User GALVSTN1 ,                                                                                                    |
|     | Welcome to the BNSF Supplier Portal.                                                                                    |
|     | We've received your application request(s) and are working to process it. Please allow a minimum of                     |
|     | An email confirmation will be sent once your application access has been provided.                                      |
|     | Your request ID is, RITM0108551                                                                                         |
|     | Supplier Application Access Request                                                                                     |
| >   | IT Service Desk<br>brsf@service-now.com> To ● Evans, Carla J                                                            |
|     | Email Alert                                                                                                    |
|     | ear User GALVSTN1 ,                                                                                                    |

Supplier Application Access Request

IT Service Desk <br/>
service-now.com> To 🛛 🛛 Evans, Carla J Retention Policy 60 Day Inbox Delete Rule (60 days) Follow up. Start by Thursday, October 27, 2022. Due by Thursday, October 27, 2022.

Email Alert

Dear User GALVSTN1,

Welcome to the BNSF Supplier Portal.

We've received your application request(s) and are working to process it. Please allow a min

An email confirmation will be sent once your application access has been provided.

An email confirmation will be sent once your application access has been provided.

n email confirmation will be sent once your application access has been provided.

Your request ID is, RITM0108557

Your request ID is, RITM0108552

Supplier Application Access Request

To 🛛 Evans, Carla J

Welcome to the BNSF Supplier Portal.

Email Alert

Dear User GALVSTN1,

Retention Policy 60 Day Inbox Delete Rule (60 days)

IT Service Desk <br/>
https://www.com

our request ID is, RITM0108556

'elcome to the BNSF Supplier Portal

We've received your application request(s) and are working to process it. Please allow a 'e've received your application request(s) and are working to process it. Please allow a mi